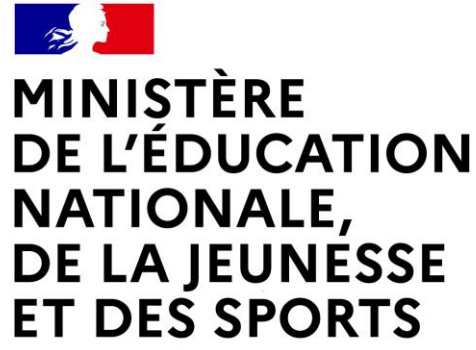

Liberté Égalité Fraternité

## LE SERVICE EN LIGNE ORIENTATION

## Les 5 étapes à suivre « en ligne » pour demander une voie d'orientation après la 3<sup>e</sup>

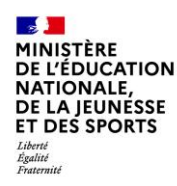

## 1. Connexion au service en ligne Orientation dans le portail Scolarité Services

compatible avec tous types de supports, tablettes, smartphones, ordinateurs

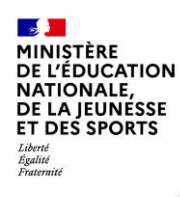

### Connexion au portail Scolarité services avec mon compte Educonnect

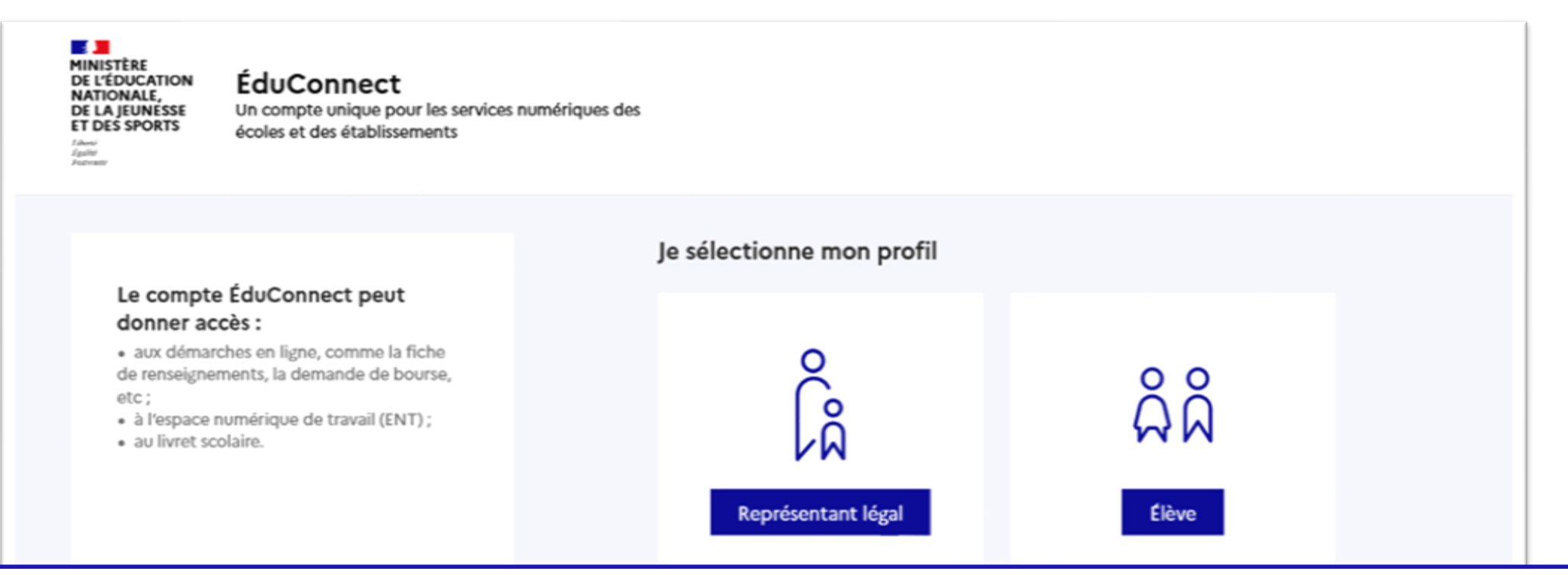

**le compte d'un représentant légal** permet de saisir les intentions d'orientation et d'accuser réception de l'avis donné par le conseil de classe ;

le compte d'un élève permet uniquement de consulter les saisies effectuées par le représentant légal.

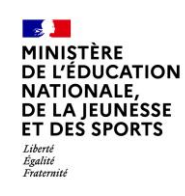

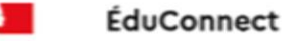

#### Le compte ÉduConnect peut donner accès :

 aux démarches en ligne, comme la fiche de renseignements, la demande de bourse, etc;

- à l'espace numérique de travail (ENT);
- · au livret scolaire.

Accès avec l'identifiant et le mot de passe de mon compte parent transmis par le chef d'établissement

| dentifiant                    | Identifiant oublié? →                                   |
|-------------------------------|---------------------------------------------------------|
| Identifiant au format p       | o.nomXX                                                 |
|                               |                                                         |
| Mot de passe                  | Mot de passe oublié ? →                                 |
|                               | 0                                                       |
|                               | Se connecter<br>Je n'ai pas de compte →                 |
|                               | ou                                                      |
| e me connecte ave             | c FranceConnect                                         |
|                               | S'identifier avec<br>FranceConnect                      |
| Qu'e                          | st-ce que FranceConnect ? 🖸                             |
| ranceConnect yous permet d'ac | raídar à da namhraux sarvicas da l'État an utilisant un |

🕞 Représentant légal

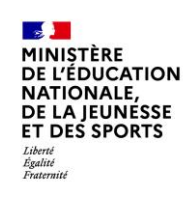

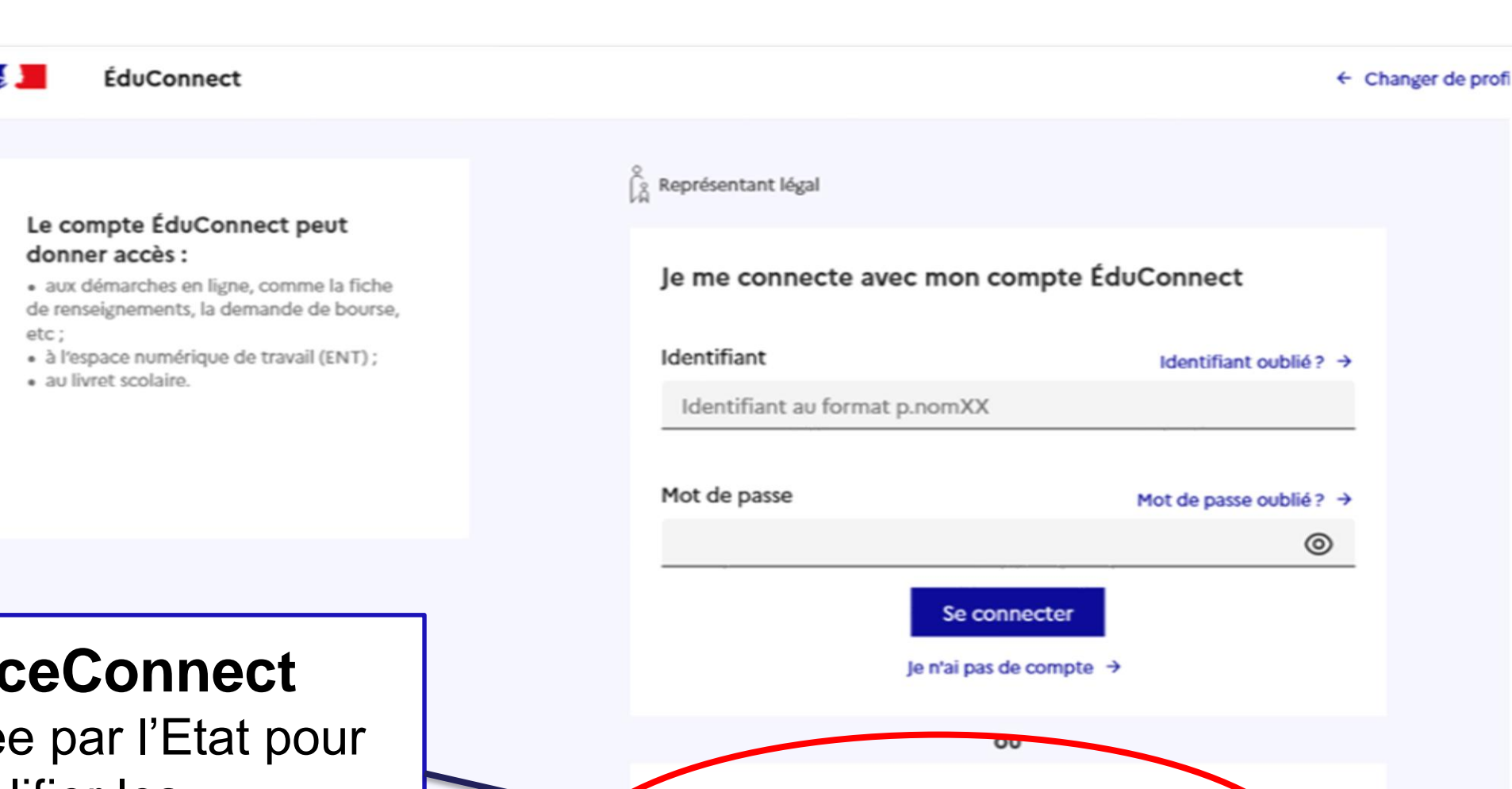

## ... ou par FranceConnect

Solution proposée par l'Etat pour sécuriser et simplifier les connexions aux différents services publics (impôts...)

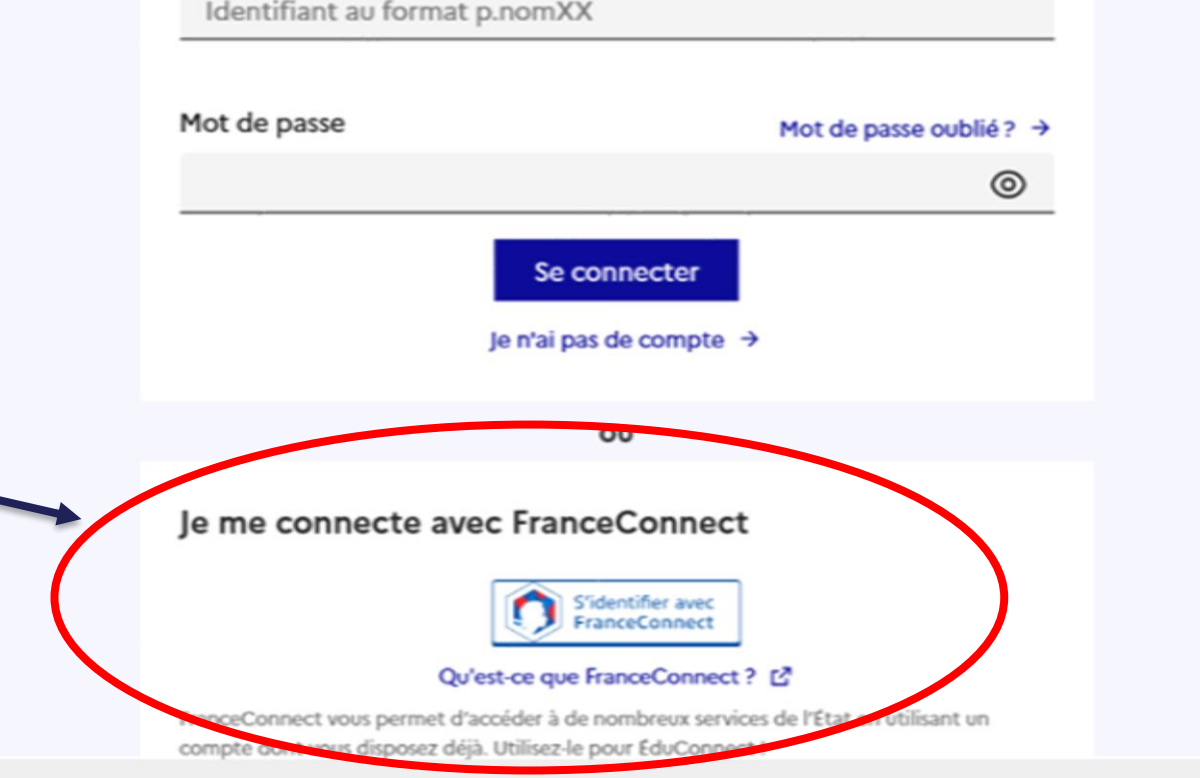

| <b>1</b>              |  |
|-----------------------|--|
| MINISTÈRE             |  |
| <b>DE L'ÉDUCATION</b> |  |
| NATIONALE,            |  |
| <b>DE LA JEUNESSE</b> |  |
| ET DES SPORTS         |  |
| Liberté               |  |
| Fraternité            |  |

| Mes services                                                                                                    | Sur la page d'accueil de<br>Scolarité services ie                                        |
|----------------------------------------------------------------------------------------------------|------------------------------------------------------------------------------------------|
| <ul> <li>O Actualités</li> <li>Bourse de lycée</li> <li>O Orientation</li> <li>C Fiche de renseignements</li> </ul> | clique sur Orientation à<br>partir de la date indiquée<br>par le chef<br>d'établissement |
| C Fiche de<br>renseignements                                                                                        | d'établissement                                                                          |

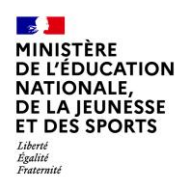

# 2. Saisie et validation des intentions d'orientation

## au plus tard le 17 février, avant le conseil de classe du 2<sup>ème</sup> trimestre

### **Mes services**

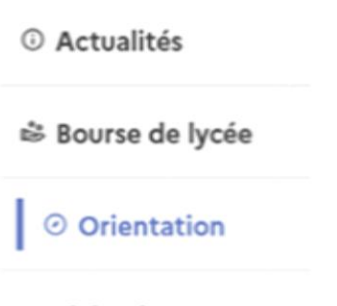

☑ Fiche de renseignements

Un calendrier et une présentation de chaque phase permet de se repérer dans les différentes étapes avant de saisir les intentions d'orientation Phase provisoire Intentions Courant 2<sup>e</sup> trimestre

Phase provisoire Avis provisoires Après le conseil de classe du 2<sup>e</sup> trimestre

Phase définitive Choix définitifs Courant 3<sup>e</sup> trimestre Phase définitive Propositions Après le conseil de classe du 3<sup>e</sup> trimestre

Vous choisissez une ou plusieurs voies d'orientation parmi les possibilités suivantes :

- 2<sup>de</sup> générale et technologique ;
- 2<sup>de</sup> professionnelle ;
- 1<sup>re</sup> année de CAP.

Le conseil de classe du deuxième trimestre indiquera pour chaque voie d'orientation demandée son avis (favorable, réservé ou défavorable).

Vous pourrez consulter l'avis du conseil de classe et en accuser réception.

Les intentions d'orientation et les avis provisoires du conseil de classe sont indicatifs et sont le début d'un dialogue qui prépare le choix définitif.

Pour préparer son projet d'orientation votre enfant peut s'informer :

- au CDI et au CIO ;
- sur le site « l'orientation en 3<sup>e</sup> et l'affectation en lycée » ☑.

Je saisis les intentions d'orientation

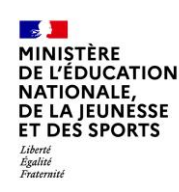

| 0 | Actualités                 |
|---|----------------------------|
| ŝ | Bourse de lycée            |
| I | Orientation                |
| 0 | Fiche de<br>renseignements |

### Intentions d'orientation

Deuxième trimestre : DEMANDE(S) DES REPRÉSENTANTS LÉGAUX / Intention(s) d'orientation.

()

### Vous devez valider vos intentions afin qu'elles soient prises en compte.

Le bouton « + Ajouter une intention » ouvre une pop-up qui permet la sélection d'une voie d'orientation, les intentions doivent être validées pour être enregistrées

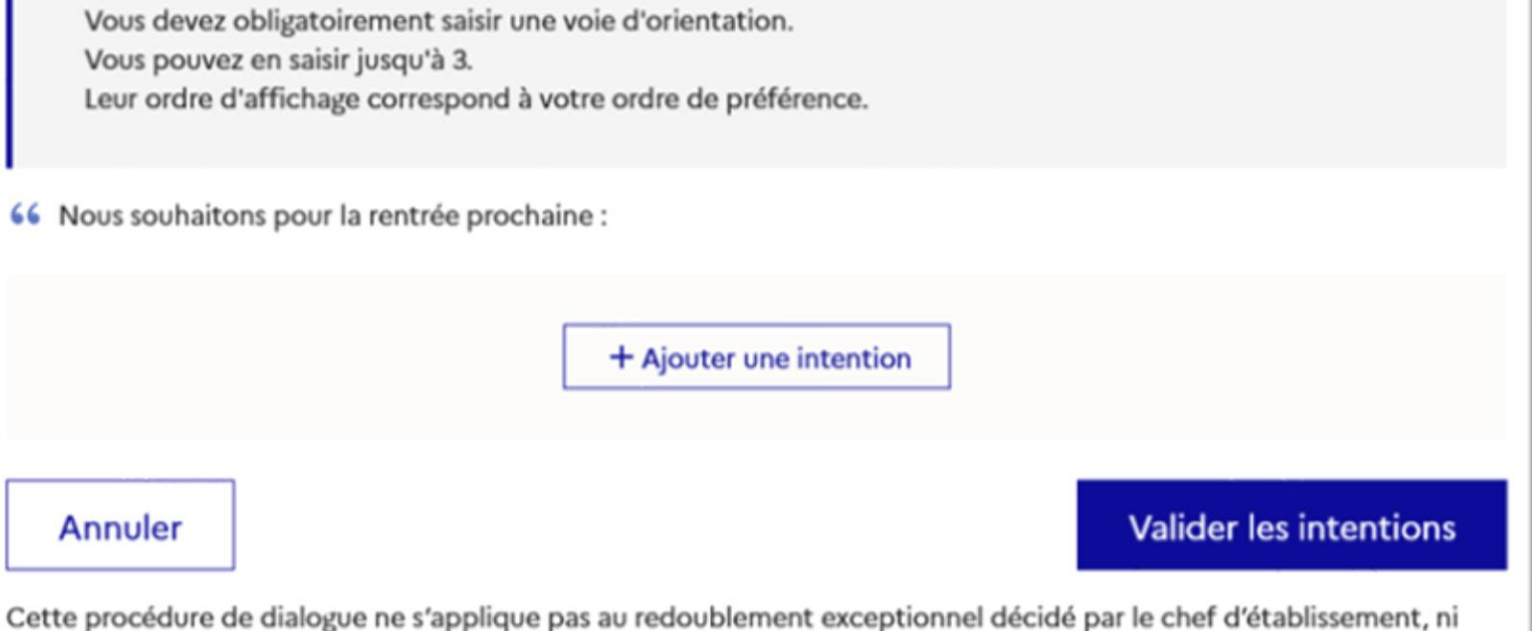

Cette procédure de dialogue ne s'applique pas au redoublement exceptionnel décidé par le chef d'établissement, ni aux parcours particuliers hors système éducatif (services médicalisés, sociaux...) pour lesquels une procédure spécifique existe par ailleurs. Si vous êtes dans une de ces situations, veuillez contacter le chef d'établissement. MINISTÈRE DE L'ÉDUCATION NATIONALE, DE LA JEUNESSE ET DES SPORTS Libert Tgalité Pateratié

La sélection d'une voie se fait dans l'ordre de préférence, il est possible de les modifier jusqu'à la fermeture du service en ligne Orientation à la date indiquée par le chef d'établissement

## $\rightarrow$ Rang 1

Les champs suivis d'une étoile sont obligatoires.

Veuillez sélectionner une voie d'orientation : (\*)

2de générale et technologique ou 2de STHR STHR : Sciences et Technologies de l'Hôtellerie et de la Restauration

2de professionnelle

🔵 1re année de CAP

Annuler

Valider

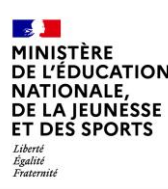

① Actualités

### Intentions d'orientation

**(**)

Deuxième trimestre : DEMANDE(S) DES REPRÉSENTANTS LÉGAUX / Intention(s) d'orientation.

Orientation

Bourse de lycée

Fiche de renseignements Vous devez valider vos intentions afin qu'elles soient prises en compte.

Vous devez obligatoirement saisir une voie d'orientation. Vous pouvez en saisir jusqu'à 3. Leur ordre d'affichage correspond à votre ordre de préférence.

Le récapitulatif des intentions d'orientation saisies est affiché et doit être validé pour être enregistré

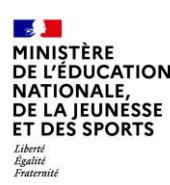

## O Actualités Intentions d'orientation Deuxième trimestre : DEMANDE(S) DES REPRÉSENTANTS LÉGAUX / Intention(s) d'orientation. Orientation Fiche de renseignements Vos intentions ont bien été validées Un courriel de confirmation va être envoyé aux représentants légaux si une adresse électronique valide est indiquée dans leur fiche de renseignements. Si ce n'est pas le cas, chaque représentant peut la compléter à partir du portail Scolarité Services. Vous pouvez modifier vos demandes d'orientation jusqu'à la fermeture du téléservice.

Un courriel avec le récapitulatif des intentions d'orientation saisies est transmis à chaque représentant légal

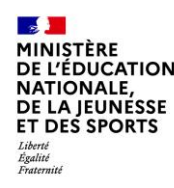

## 3. Consultation et accusé de réception de l'avis provisoire du conseil de classe

## début avril, après le conseil de classe du 2<sup>nd</sup> trimestre

### Mes services

O Actualités

Bourse de lycée

#### Orientation

Phase provisoire Intentions Courant 2<sup>e</sup> trimestre Phase provisoire Avis provisoires Après le conseil de classe du 2<sup>e</sup> trimestre

Phase définitive Choix définitifs Courant 3<sup>e</sup> trimestre Phase définitive Propositions Après le conseil de classe du 3<sup>e</sup> trimestre

☑ Fiche de renseignements Après avoir pris connaissance de l'avis du conseil de classe, vous accusez réception des avis provisoires. Pour préparer votre choix définitif, vous pouvez prendre rendez-vous avec le professeur principal et le psychologue de l'éducation nationale.

La participation aux journées portes ouvertes des lycées et aux salons d'orientation permet de poursuivre la réflexion. A partir du mois d'avril, vous pouvez consulter dans le Téléservice Affectation les offres de formation après la 3 e pour vous informer.

Je consulte et j'accuse réception des avis provisoires du conseil de classe

L'accusé de réception des avis du conseil de classe pourra être effectué indifféremment par l'un ou l'autre des représentants légaux

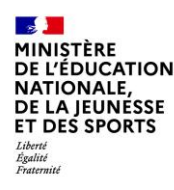

## 4. Saisie et validation des choix définitifs

## <u>du 9 au 26 mai</u>

### Saisie des choix définitifs

Mes services

Un calendrier et une présentation de chaque phase permet de se repérer dans les différentes étapes avant de saisir les choix définitifs

#### O Actualités Phase provisoire Phase définitive Avis provisoires Phase provisoire Phase définitive Propositions et. Bourse de Après le conseil de Intentions. Après le conseil de Choix définitifs o lycée classe du 3º Courant 2º trimestre classe du 2<sup>e</sup> Courant 3<sup>e</sup> trimestre trimestre trimestre Orientation C Fiche de Vous formulez vos choix définitifs qui seront étudiés par le conseil de classe du troisième trimestre. Vous pourrez renseignements alors consulter les propositions émises par ce dernier et y répondre. Vous pouvez avec votre enfant vous informer sur les établissements proposant les formations envisagées et conseillées par le conseil de classe en consultant les offres de formations après la 3<sup>e</sup> dans le service en ligne affectation 🕑 . Je formule les choix définitifs d'orientation Une question, besoin d'aide ? Assistance 👼

ጲ

### Saisie des choix définitifs

Le bouton « + Ajouter un choix définitif» ouvre une pop-up qui permet la sélection d'une voie d'orientation,

les choix doivent être validés pour être enregistrés

| D Actualités                           | Choix definitifs                                                                                                    |
|----------------------------------------|----------------------------------------------------------------------------------------------------|
| ⊨ Bourse de <b>o</b><br>lycée <b>o</b> | Troisième trimestre<br>DEMANDE(S) DES REPRÉSENTANTS LÉGAUX / Choix définitif(s).                                                                                                    |
| Orientation                            | 0                                                                                                    |
| Fiche de<br>renseignements             | Vous devez valider vos choix définitifs afin qu'ils soient pris en<br>compte.<br>Vous devez obligatoirement saisir une vole d'orientation.<br>Vous pouvez en saisir jusqu'à 3.<br>Leur ordre d'affichage correspond à votre ordre de préférence.<br>+ Ajouter un choix définitif                                                                                                    |
|                                        | Annuler         Valider les choix définitifs           Cette procédure de dialogue ne s'applique pas au redoublement exceptionnel décidé par le chef d'établissement, ni aux parcours particuliers hors système éducatif (services médicalisés, sociaux) pour lesquels une procédure spécifique existe par ailleurs. Si vous êtes dans une de ces situations, veuiller contacter le chef d'établissement. |

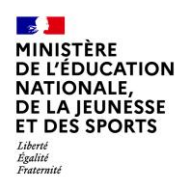

### Saisie des choix définitifs

La sélection d'une voie se fait dans l'ordre de préférence.

Il est possible de les modifier jusqu'à la fermeture du service en ligne Orientation à la date indiquée par le chef d'établissement.

### $\rightarrow$ Rang 1

Les champs suivis d'une étoile sont obligatoires.

Veuillez sélectionner une voie d'orientation : (\*)

2de générale et technologique ou 2de STHR STHR : Sciences et Technologies de l'Hôtellerie et de la Restauration

🔵 2de professionnelle

) 1re année de CAP

Annuler Valider

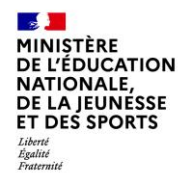

## Validation des choix définitifs

③ Actualités
Bourse de

lycée

#### Orientation

Θ

Fiche de renseignements

## Le récapitulatif des choix définitifs est affiché et doit être validé pour être enregistré

#### Choix définitifs

Troisième trimestre DEMANDE(S) DES REPRÉSENTANTS LÉGAUX / Choix définitif(s).

#### **(**)

## Vous devez valider vos choix définitifs afin qu'ils soient pris en compte.

Vous devez obligatoirement saisir une voie d'orientation. Vous pouvez en saisir jusqu'à 3. Leur ordre d'affichage correspond à votre ordre de préférence.

#### Rang 1

### ^ ↓ ⊡

#### 2<sup>de</sup> professionnelle

Spécialité(s) ou famille(s) de métiers : Métiers du pilotage et de la maintenance des installations automatisées Statut : apprenti, scolaire

#### Rang 2

2<sup>de</sup> générale et technologique ou 2<sup>de</sup> STHR

Rang 3

1<sup>re</sup> année de CAP Spécialité : Métiers de la fonderie Statut : scolaire ↑ ↓ 🔟

 $\uparrow$ 

 $\mathbf{v}$ 

*→* 

→

→

Ш

Annuler

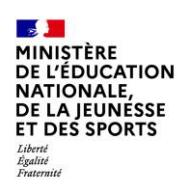

### Validation des choix définitifs

Un courriel avec le récapitulatif des choix définitifs est transmis à chaque représentant légal

#### Choix définitifs ① Actualités Troisième trimestre Bourse de 0 DEMANDE(S) DES REPRÉSENTANTS LÉGAUX / Choix définitif(s). lycée Orientation **(**) C Fiche de

renseignements

Vos choix définitifs ont bien été validés

Un courriel de confirmation va être envoyé aux représentants légaux si une adresse électronique valide est indiquée dans leur fiche de renseignements. Si ce n'est pas le cas, chaque représentant peut la compléter à partir du portail Scolarité Services. Vous pouvez modifier vos demandes d'orientation jusqu'à la fermeture du téléservice.

66 Nous souhaitons pour la rentrée prochaine :

#### Rang 1

2<sup>de</sup> professionnelle Spécialité(s) ou famille(s) de métiers : Métiers du pilotage et de la maintenance des installations automatisées Statut : apprenti, scolaire

#### Rang 2

2<sup>de</sup> générale et technologique ou 2<sup>de</sup> STHR

#### Rang 3

1<sup>re</sup> année de CAP Spécialité : Métiers de la fonderie Statut : scolaire

#### Modifier les choix définitifs

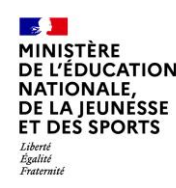

# 5. Consultation et réponses aux propositions du conseil de classe

## Début juin, après le conseil de classe du 3<sup>ème</sup> trimestre

Service en ligne Orientation – Phase définitive 2022

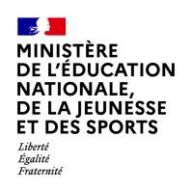

### Consultation et réponses aux propositions du conseil de classe

| Egaite<br>Fratemilé                                                                                      | Mes services                                                                                                    |                                                                                                    |                                                                                                    |                                                                                                    | *                                                                                                    |
|----------------------------------------------------------------------------------------------------|----------------------------------------------------------------------------------------------------|----------------------------------------------------------------------------------------------------|----------------------------------------------------------------------------------------------------|----------------------------------------------------------------------------------------------------|----------------------------------------------------------------------------------------------------|
| L'un ou l'autre des<br>représentants légaux<br>peut répondre aux<br>propositions du<br>conseil de classe | <ul> <li>○ Actualités</li> <li>⇒ Bourse de lycée</li> <li>○ Orientation</li> <li>○ Piche de renseignements</li> </ul> | Phase provisoire<br>Intentions<br>Courant 2º trimestre<br>Le conseil de classe a étudié r<br>réponse :<br>• d'accord : la proposition du<br>d'établissement ;<br>• pas d'accord : le dialogue d | Phase provisoire<br>Avis provisoires<br>Après le conseil de<br>classe du 2°<br>trimestre<br>vos choix et vous pouvez cor<br>conseil de classe devient la<br>ontinue, prenez contact ave | Phase définitive<br>Choix définitifs<br>Courant 3º trimestre<br>nsulter ses propositions définiti<br>décision d'orientation, notifiée<br>c le chef d'établissement. | Phase définitive<br>Propositions<br>Après le conseil de<br>classe du 3°<br>trimestre<br>ves et donner votre<br>e par le chef |
|                                                                                                    | Une questio                                                                                                    | on, besoin d'aide                                                                                                    | ?                                                                                                    |                                                                                                    | Assistance 률                                                                                                    |

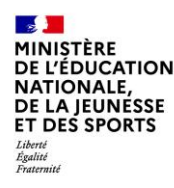

## PHASE D'ORIENTATION

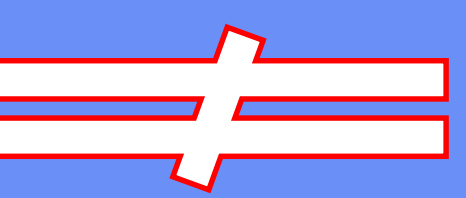

## PHASE D'AFFECTATION

Service en ligne Orientation – Phase définitive 2022

L'affectation doit être différenciée de l'orientation. Il s'agit là de <u>choisir le(s) établissement(s) scolaire(s)</u> correspondant aux formations désirées.

L'accès se fait par le **Portail Scolarité Services** pour les parents d'élèves avec votre <u>compte educonnect</u>.

La campagne d'affectation a lieu d'avril à juillet :

- À partir du 7 avril : consultation des offres
- Du 9 au 26 mai : formulation des demandes
- À partir du 27 juin : affectation et inscription

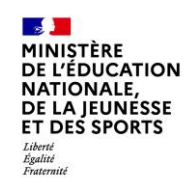

## La phase d'affectation

| Mes services                                                                                            |                                                                 |  |
|----------------------------------------------------------------------------------------------------|-----------------------------------------------------------------|--|
| <ul> <li>Actualités</li> <li>Bourse de lycée</li> <li>Orientation</li> </ul>                            | Message de l'établissement<br>Bienvenue sur Scolarité services. |  |
| <ul> <li>Affectation</li> <li>Fiche de<br/>renseignements</li> <li>Paiement des<br/>factures</li> </ul> |                                                                 |  |

Une question, besoin d'aide ?

Assistance 🔄